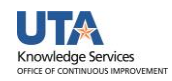

## **Budget Details**

The Budget Details page is used to view financial activity for a single budget account (e.g. B4000, G4010).

- 1. To view Budget Details, begin by navigating to: NavBar > Menu > Financials > Commitment Control > Review Budget Activities > Budget Details
- 2. From the **Budget Details** search page:
  - a. Verify the Business Unit is defaulting with "UTARL".
  - b. Enter or lookup a **Ledger** 
    - group:
      - To view the overall balance for a Project, select ledger
         "GRT PARENT" for a

| Budget Details                                                                                |
|-----------------------------------------------------------------------------------------------|
| Enter any information you have and click Search. Leave fields blank for a list of all values. |
| Find an Existing Value                                                                        |
| ▼ Search Criteria                                                                             |
| *Business Unit = V UTARL                                                                      |
| *Ledger Group = V OPE_CHILD1                                                                  |
| _                                                                                             |
| Search Clear Basic Search 🖾 Save Search Criteria                                              |

Sponsored Project or select "PLANT\_PRNT" for a Capital Project.

- ii. To view budget activity for a single budget account, select ledger
  "GRT\_CHILD1" for a Sponsored Project or select "PLANT" for a Capital Project.
- iii. To view budget activity for a Cost Center, select ledger "OPE\_CHILD1" or "OPR".
- iv. To view budget activity for a specific GL Account, select ledger "DETAIL".

| Budg<br>Budg | Budget Detail Overview<br>Budget Inquiry Criteria |              |         |           |            |          |         |             |               |  |  |
|--------------|---------------------------------------------------|--------------|---------|-----------|------------|----------|---------|-------------|---------------|--|--|
|              |                                                   |              |         |           |            |          |         |             |               |  |  |
|              | Business Unit                                     | Ledger Group | Account | Fund Code | Department | Function | Project | Cost Center | Budget Period |  |  |
|              | UTARL                                             | OPE_CHILD1   | Q       | <b>Q</b>  | ٩          | ٩        | ٩       | ٩           | <b>Q</b>      |  |  |
|              |                                                   |              |         |           |            |          | Sea     | arch        |               |  |  |

- c. Click Search.
- 3. Depending on the Ledger group selected, the appropriate **ChartFields** will be available to search by.
- 4. If multiple results are available matching your input criteria, they will be displayed below. Click **View Details** on the account you would like to view.

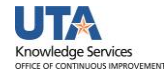

| et Inquiry Crite                                       | ria                  |         |           |                |          |         |             |                    |                      |
|--------------------------------------------------------|----------------------|---------|-----------|----------------|----------|---------|-------------|--------------------|----------------------|
| Select Budg                                            | Select Budget Detail |         |           |                |          |         |             |                    |                      |
| Business Unit                                          | Ledger Group         | Account | Fund Code | Department     | Function | Project | Cost Center | Budget Period      |                      |
| UTARL                                                  | OPE_CHILD1           | Q       | Q         | 320000 Q       | ٩        | Q       | Q           | 2022 Q             |                      |
|                                                        |                      |         |           |                |          | Sea     | arch        |                    |                      |
| Budget Details Personalize   Find   View All   🔊   🏢 🛛 |                      |         |           |                |          |         |             |                    | First 🕢 1-2 of 2 🕑 l |
| Business                                               | Unit Ledger Group    | Account | Fund Co   | ode Department | Function | Project | Cost Ce     | nter Budget Period | View Details         |
| 1 UTARL                                                | OPE_CHILD1           | B4000   | 3140      | 320000         | 700      |         | 310083      | 2022               | View Details         |
| 2 UTARL                                                | OPE_CHILD1           | B4000   | 3140      | 320000         | 100      |         | 310086      | 2022               | View Details         |

5. The **Commitment Control Budget Details** page is displayed. This page provides a summary of budget information for a specific Cost Center or Project. The header section contains the ledger group, budget account, and the chartfield values that you are currently viewing. Balances are updated as soon as transactions receive a "Valid" budget check.

| Commitmer         | nt Control Budge | t Details  |      |               |              |          |                |                      |               |                           |                    |   |
|-------------------|------------------|------------|------|---------------|--------------|----------|----------------|----------------------|---------------|---------------------------|--------------------|---|
| Business Unit     | Ledger Group     | Account    | Fund | Dept          | Cost Center  | Function | Proje          | ct                   | Budget Period |                           |                    |   |
| UTARL             | OPE_CHILD1       | B4000      | 2100 | 315205        | 200235       | 800      |                |                      | 2021          |                           |                    |   |
| Display           | / Chart          |            |      | Previous      | Next         |          | Return to Inqu | iry Criteria         |               |                           |                    |   |
| Ledger Amou       | ints             |            |      |               |              |          |                |                      |               |                           |                    |   |
| Budget:           |                  |            |      |               | 0.00         | USD      | Ś              | 2                    | e)            | Attributes                | Max Rows 10        | 0 |
| Expense:          | Expense:         |            |      |               | 7,200.00     | USD      | 4              |                      | 4             | Parent / Ch<br>Associated | nildren<br>Budgets |   |
| Encumbrance       | Encumbrance:     |            |      |               | 4,000.00 USD |          | 4              |                      | ←)            |                           | 0                  |   |
| Pre-Encumbra      | nce:             |            |      |               | 1,600.00     | USD      | ¢              | 2                    | 4             |                           |                    |   |
|                   | Associate Reven  | ue         |      | 0.0           | 0 USD        |          |                |                      |               |                           |                    |   |
| Available Bu      | dget             |            |      |               |              |          |                |                      |               |                           |                    |   |
| Without Tolerance |                  |            |      | -12,800.00 屓  | USD          | USD Pe   |                | rcent (0%) Forecasts |               |                           |                    |   |
|                   | With Toleranc    | e          |      | -12,800.00 🗾  | USD          |          | Percent        | (0%) 🍃               |               |                           |                    |   |
| Budget Exce       | ptions           |            |      |               |              |          |                |                      |               |                           |                    |   |
|                   | Exception Error  | <b>s</b> 0 | Ex   | ception Warni | ngs O        |          | Bu             | dget Exceptio        | ons           |                           |                    |   |
| Return to Se      | earch E Notify   |            |      |               |              |          |                |                      |               |                           |                    |   |

## 6. The Ledger Amounts section contains:

- a. Total amount budgeted for the Cost Center or Project
- b. Total Expenses charged against the budget (e.g. AP Vouchers, Expense Reports, Journals)
- c. Total Encumbrances charged against the budget (e.g. Purchase Orders and Travel Authorizations)

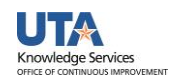

- d. Total Pre-Encumbrances charged against the budget (e.g. Requisitions) The Budget Details page allows you to view one ledger at a time (e.g. OPE\_CHILD1, OPR, Grant Parent or Grant Child).
- 7. The **Available Budget** section indicates the total dollar amount remaining in the budget. This amount is determined by the total of the Budget less Expenses, Encumbrances, and Pre-Encumbrances.
- 8. To view additional details for the Ledger Amounts, click the associated link or icon.
  - a. The **Drill to Ledger** (green icon) <sup>∞</sup> displays budget period information by Accounting Period. It will also provide the transaction amount for each period.
  - b. The Activity Log (gold icon) 🗐 displays transaction details.
  - c. The **Parent/Children** link displays budget account information. If viewing information at the Parent level, this section provides all child budget accounts established for the Cost Center or Project and the available budget for each account